# **Entering Patio Enclosures Photo Contest**

IMPORTANT: Only.JPG, .PNG, or .BMP files may be uploaded as images.

### On a desktop computer

Open your browser and go to https://www.patioenclosures.com/patio-enclosures-photo-contest.aspx

Complete all required information, then click on the first "Choose File."

| First Name                   |                   |             |  |
|------------------------------|-------------------|-------------|--|
| John                         |                   |             |  |
| Last Name                    |                   |             |  |
| Doe                          |                   |             |  |
| Email Address                |                   |             |  |
| John.Doe@emailprovid         | er.com            |             |  |
| Address                      |                   |             |  |
| 0000 Main Street             |                   |             |  |
| City                         |                   |             |  |
| Anytown                      |                   |             |  |
| State                        |                   |             |  |
| ОН                           |                   |             |  |
| Zin Code (6 digits only 1    | ISA 6 digite o    | aly Canada) |  |
| 00000                        | JSA, O digits O   | niy Ganada) |  |
|                              |                   |             |  |
| Vhy Do You Love You          | Ir Room?          |             |  |
| ype why you love your room : | ind now you use 1 | τ.          |  |
|                              |                   |             |  |
|                              | ∕──               |             |  |
| select up to 5 Imp           |                   | h)          |  |
| Choose File N                |                   |             |  |
| Choose File No fit           |                   |             |  |
| Choose File No file ch       |                   |             |  |
|                              | iosei             |             |  |
| Choose File No file ch       |                   |             |  |

Navigate to the folder where your photos are stored and choose the first photo you wish to send. Then, **CLICK OPEN**. Note: **DO NOT CLICK SUBMIT YET**.

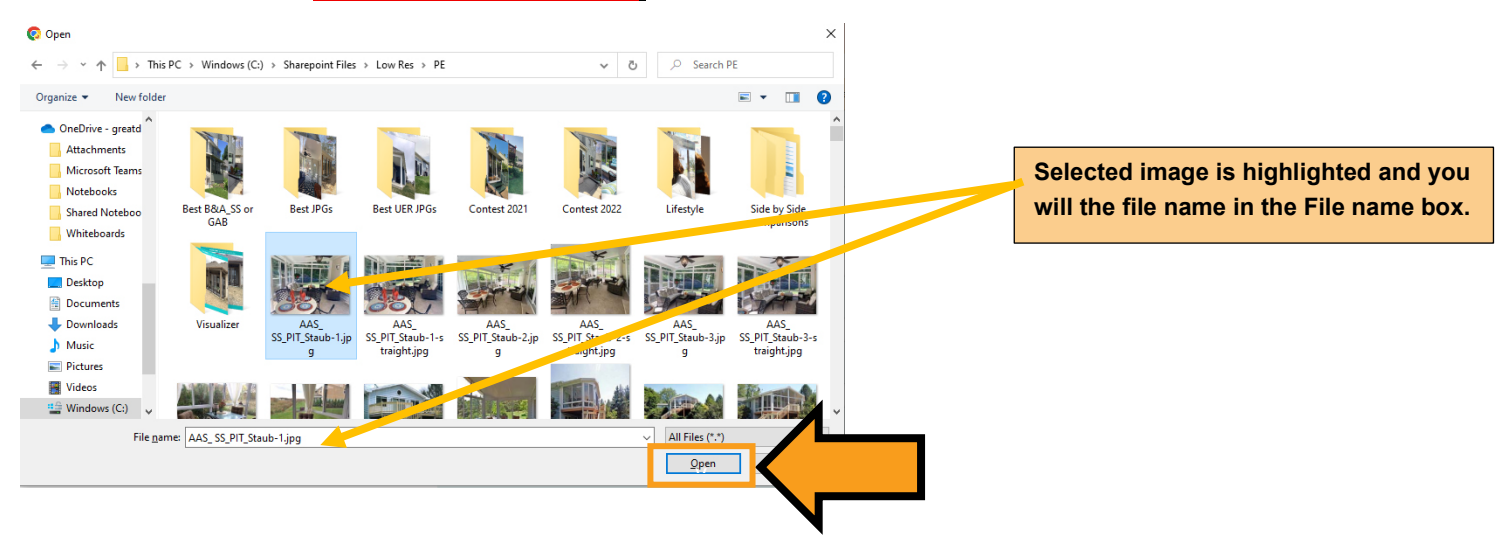

| Select up to 5 Images (less than 20MB each) |  |
|---------------------------------------------|--|
| Choose File AAS_SS_PIT_Staub-1.jpg          |  |
| Choose File No file chosen                  |  |
| Choose File No file chosen                  |  |
| Choose File No file chosen                  |  |
| Choose File No file chosen                  |  |
|                                             |  |
| Submit                                      |  |

You will see the file name of the first image appear on the first line.

Click Choose File for the second (and remaining) photos and REPEAT the steps above, clicking OPEN after choosing each photo.

#### IMPORTANT: DO NOT CLICK SUBMIT UNTIL ALL 5 PHOTOS HAVE BEEN LOADED.

Once you have chose your five photos, you will see the file name for each. If you see all five file names filled in, you can now click Submit.

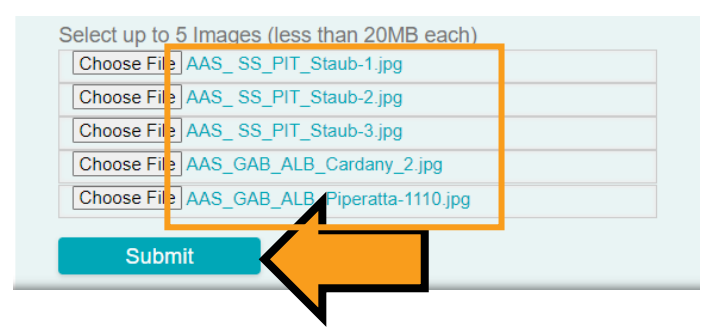

A thank you screen will appear and will confirm your entry details as well as show you thumbnails of every image you uploaded.

| Thank you fo<br>ends. Good | or your photo contest submission. Winners will be informed via email 8-12 weeks after the contest Luck! |  |
|----------------------------|----------------------------------------------------------------------------------------------------|--|
| Your Sub                   | mission Details 🖉 🥒                                                                                     |  |
| First Name:                | : John                                                                                                  |  |
| Last Name:                 | Doe                                                                                                    |  |
| Email:                     | : John.Doe@emailprovider.com                                                                            |  |
| Address:                   | : 0000 Main Street                                                                                      |  |
| City:                      | : Anytown                                                                                               |  |
| State:                     | OH                                                                                                    |  |
| Zip:                       | : 00000                                                                                                 |  |
| Testimonial:               | Type why you love your room and how you use it.                                                         |  |
|                            |                                                                                                    |  |

## Enter on a mobile phone

Open your browser and go to <u>https://www.patioenclosures.com/patio-enclosures-photo-contest.aspx</u> or click on the link in the email you received.

Complete all required information, then click on the first "Choose File."

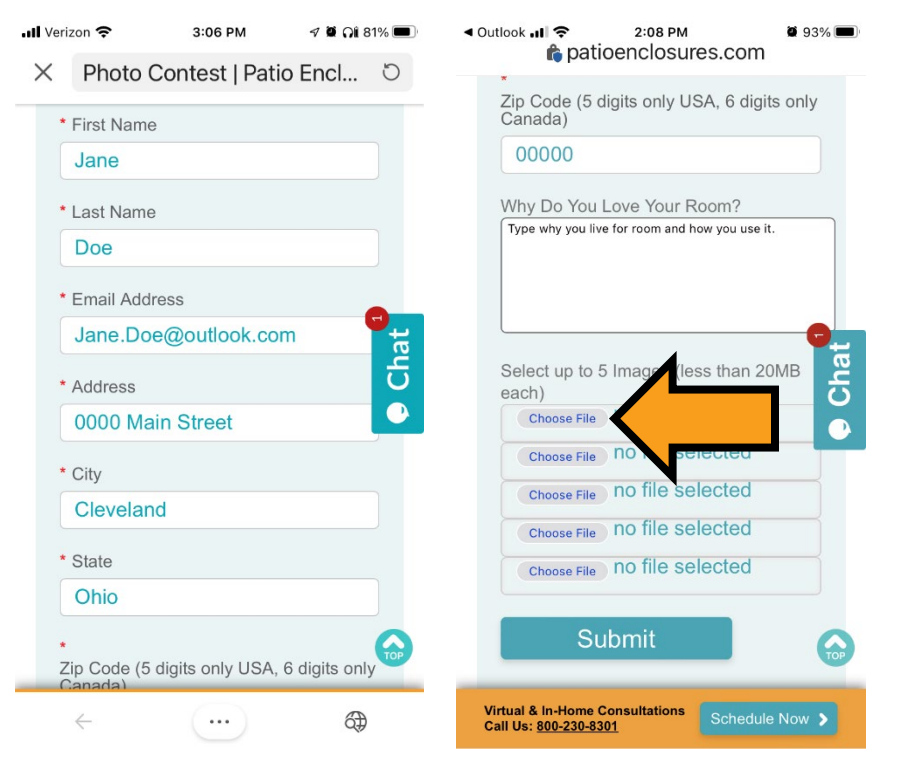

If the files are saved on your phone, choose Photo Library. (We recommend taking your photos ahead of time so you can look at them before you start your entry.)

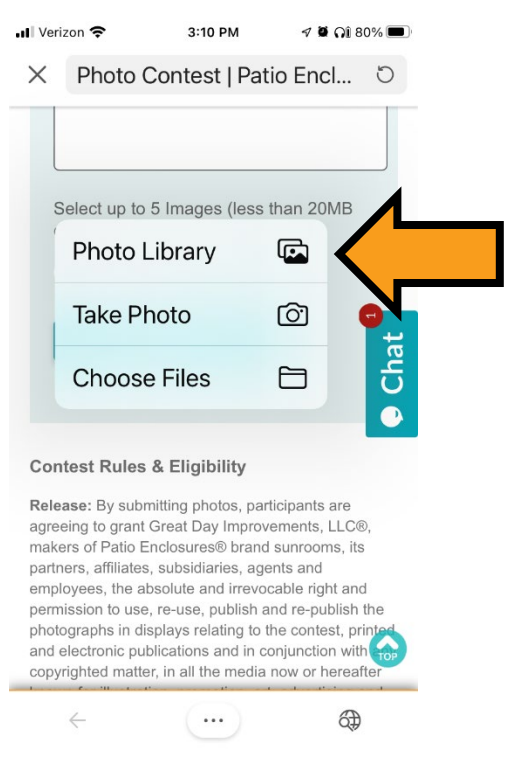

Locate the first photo you wish to enter and tap it. (arrow #1). The image will open larger, click Done in the top right corner. (arrow #2).

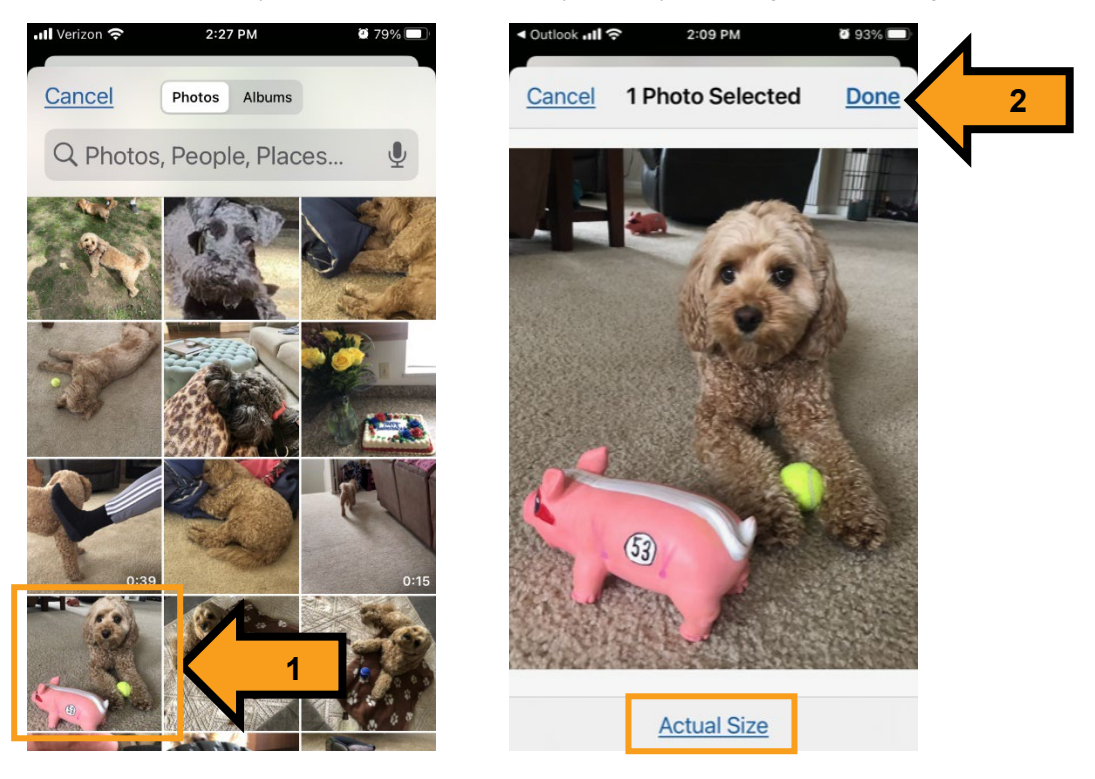

#### IMPORTANT: DO NOT CLICK SUBMIT UNTIL ALL 5 PHOTOS HAVE BEEN LOADED.

Click the Choose File on the next line to choose the second photo and repeat steps above. REPEAT until you have uploaded all five photos you wish to enter.

You should see a file name next to every line that says Choose File.

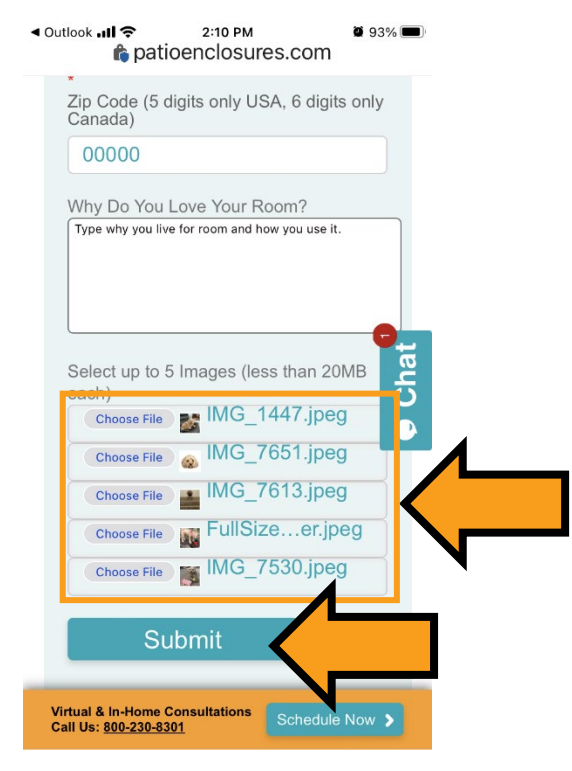

Then click Submit.

A thank you screen will appear. This screen will also confirm your submission details and, if you scroll down, you will see thumbnails of all five images you uploaded.

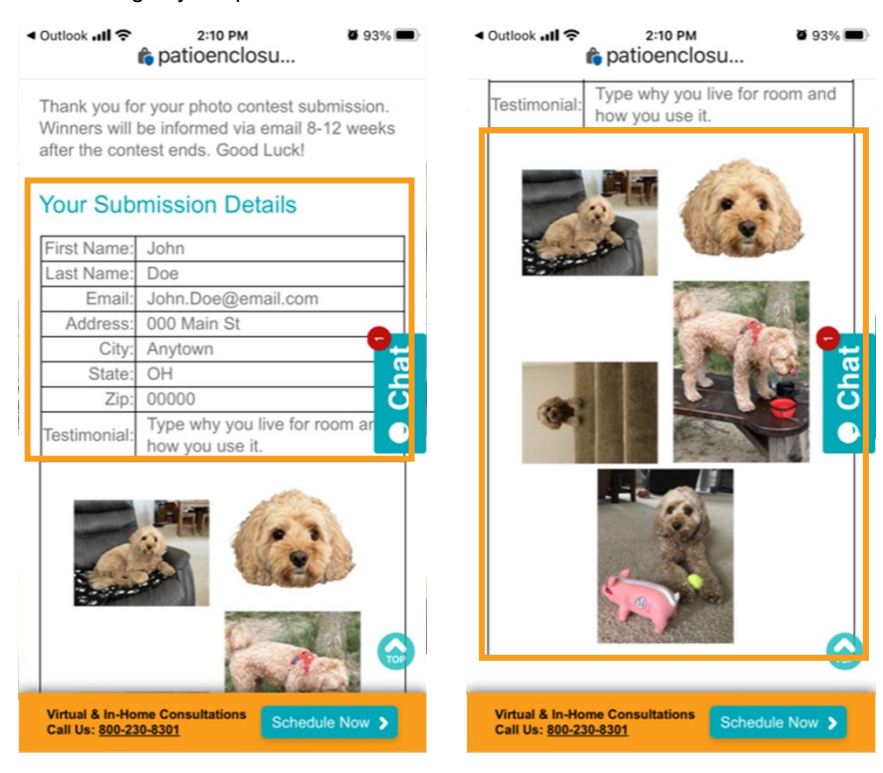